Visit us at https://BudgetTraining.lausd.net for fiscal training information!

### PC010 PURCHASE ORDER HISTORY REPORT JOB AID

This report displays purchase order transaction details.

### **Accessing the Report**

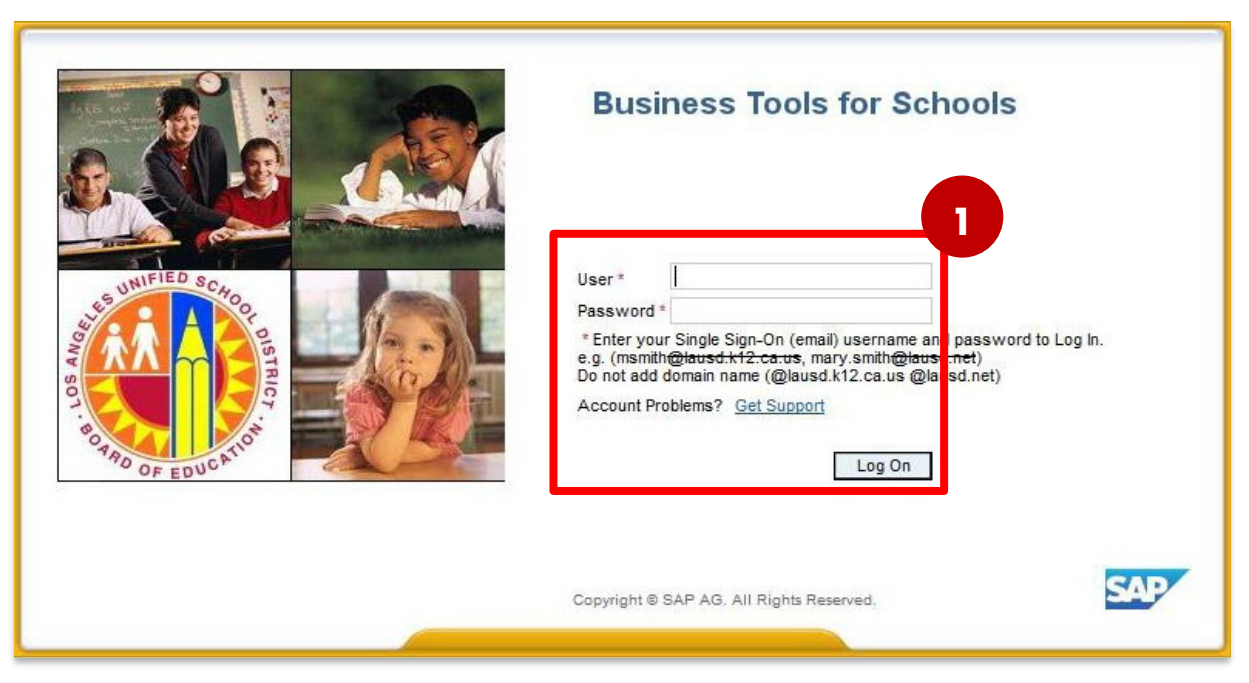

1. Log on to Business Tools for Schools (BTS).

Visit us at https://BudgetTraining.lausd.net for fiscal training information!

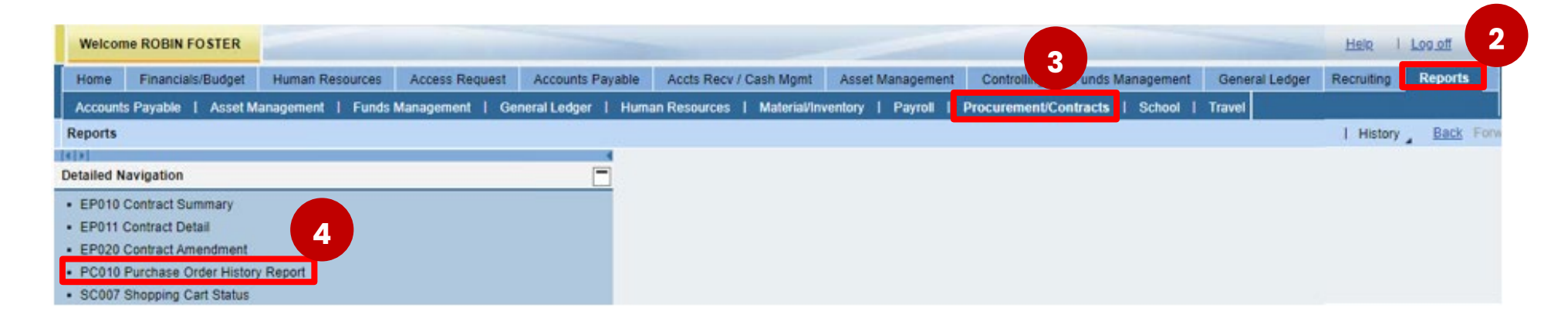

- 2. Go to the **Reports** tab
- 3. Click on Procurement/Contracts sub-tab
- 4. Click on PC010 Purchase Order History Report

Visit us at https://BudgetTraining.lausd.net for fiscal training information!

- 5. Enter Fiscal Year
- 6. Enter Cost Center
- 7. Click Check
- 8. Click OK

**Note:** The more details you enter in the available fields the narrower the report information will be. Example: Entering Fiscal Year, Cost Center, GL Account, and Functional Area will yield a report specific to the information you enter. Entering only the Fiscal Year and cost center it will generate a report with all programs and commitment items for your cost center.

| Ava | ailable Variants: 🗾 👻 Save 🕻              | Save As Delete      | Show Variable Personalizat     |
|-----|-------------------------------------------|---------------------|--------------------------------|
| G   | General Variables                         |                     |                                |
|     | Variable **                               | Current Selection   | Description                    |
| •   | Fiscal Year (Selection Required)          | 2024                | 2024                           |
|     | PO Created On Date (Selection Opt.        | 0                   |                                |
|     | PO Date (Selection Optional)              | 0                   |                                |
|     | PO Number (Selection Optional)            | 0                   |                                |
|     | Auto PO (Selection Optional)              | 0                   |                                |
|     | Fund Center Board District (Selection Opt | đ                   |                                |
|     | Fund Center Division (Selection Optional) | 0                   |                                |
|     | Fund Center Hierarchy (Multiple Sin       | +1000POLICORPRP(Tex | 1000POLICORPRP POPP (INACTIVE) |
|     | Cost Center (Selection Optional)          | 0                   |                                |
|     | Contract ID (Selection Optional)          | ٥                   |                                |
| _   |                                           |                     |                                |
|     | Requester (Selection Optional)            | ٥                   |                                |
|     | Invoice Processor ID (Selection Optional) | ٥                   |                                |
|     | Shopping Cart No. (Selection Optional)    | 0                   |                                |
|     | STO Vendor (Selection Optional)           | 0                   |                                |
|     | Storage Loc (Selection Optional)          | Ø                   |                                |
|     | Vendor No. (Selection Optional)           | C C                 |                                |
|     | WBS Element ction Optional)               | 0                   |                                |

Visit us at https://BudgetTraining.lausd.net for fiscal training information!

| PC010 PO H<br>imer: This information is i<br>formation is subject to co | listory<br>the property of th<br>nditions set forth | e Los Angeles<br>in the LAUSD | Unified Scho<br>Acceptable | ool District and is intended<br>Use Policy (Bulletin 999), ti | solely for intern<br>te LAUSD Info | tal use by authorized employees with a reason<br>mation Protection Policy (Bulletin 1077), and re | able need to utilize it<br>elevant Federal and : | in order to perform thos<br>State privacy laws. | e duties assigned | by their su | pervisors.              | Last Data Upda              | tion is not to       | be reproduce       | d in any form               | or viewed    | by non-authorized        | 05/02/2<br>personnel n  |
|-------------------------------------------------------------------------|-----------------------------------------------------|-------------------------------|----------------------------|---------------------------------------------------------------|------------------------------------|---------------------------------------------------------------------------------------------------|--------------------------------------------------|-------------------------------------------------|-------------------|-------------|-------------------------|-----------------------------|----------------------|--------------------|-----------------------------|--------------|--------------------------|-------------------------|
| umns                                                                    | AS Dreplay As                                       | Table                         | •                          | Into   Send   Print Versio                                    | on   Export to                     | Microsoft Excel   Notes                                                                           |                                                  |                                                 |                   |             | PO<br>Qty <sup>≜∞</sup> | Net<br>Price <sup>≜</sup> * | PO<br>Total≞≖<br>Amt | Effective<br>Value | Price<br>Condition≜≂<br>Amt | PO<br>Ret ≞= | PO Open<br>Encumbrance≜⊽ | GR<br>Amt <sup>≜∉</sup> |
| WS                                                                      | PO Number -                                         | PO Date -                     | PO Item -                  | Sen No. Acct Assign -                                         | Vendor -                           |                                                                                                   | Shopping Cart # -                                | Delivery Complete -                             | Delivery Date -   | UOM -       |                         | s                           | s                    | s                  | S                           | S            | S                        | S                       |
| 0 Number                                                                | 4500837545                                          | 08/07/2023                    | 1                          | 1                                                             | 1000020742                         | SCHOOL SPECIALTY, LLC.                                                                            | 1001584854                                       | X                                               | 08/07/2023        | each        | 25.00                   | 21.28                       | 582.54               | 582 54             | 0.00                        | 0.00         | 0.00                     | 582.54                  |
| ) Date                                                                  |                                                     |                               | 2                          | 1                                                             | 1000020742                         | SCHOOL SPECIALTY, LLC.                                                                            | 1001584854                                       | x                                               | 08/07/2023        | each        | 1.00                    | 10.64                       | 10.64                | 10.64              | 0.00                        | 0.00         | 0.00                     | 10.64                   |
| ) Item                                                                  | 4500840858                                          | 08/19/2023                    | 1                          | 1                                                             | 1000003721                         | TEACHERS' CURRICULUM INSTITUTE                                                                    | 1001591678                                       | x                                               | 08/19/2023        | each        | 25.00                   | 54.00                       | 1.478.25             | 1.478.25           | 0.00                        | 0.00         | 0.00                     | 1.478.25                |
| aq. No. Acct.Assign                                                     |                                                     |                               | 2                          | 1                                                             | 1000003721                         | TEACHERS' CURRICULUM INSTITUTE                                                                    | 1001591678                                       | X                                               | 08/19/2023        | each        | 100.00                  | 7.00                        | 766.50               | 766.50             | 0.00                        | 0.00         | 0.00                     | 766.50                  |
| endor                                                                   |                                                     |                               | 3                          | 1                                                             | 1000003721                         | TEACHERS' CURRICULUM INSTITUTE                                                                    | 1001591678                                       | х                                               | 08/19/2023        | each        | 1.00                    | 123.00                      | 134.69               | 134.69             | 0.00                        | 0.00         | 0.00                     | 134.69                  |
| hopping Cart #                                                          | 4500841970                                          | 08/24/2023                    | 1                          | 1                                                             | 1000020712                         | THE CHILDREN'S HEALTH MARKET INC                                                                  | 1001593571                                       | х                                               | 08/24/2023        | each        | 28.00                   | 63.52                       | 1.947.52             | 1.947.52           | 0.00                        | 0.00         | 0.00                     | 1.947.52                |
| elivery Complete                                                        |                                                     |                               | 2                          | 1                                                             | 1000020712                         | THE CHILDREN'S HEALTH MARKET INC                                                                  | 1001593571                                       | х                                               | 08/24/2023        | each        | 1.00                    | 0.00                        | 0.00                 | 0.00               | 0.00                        | 0.00         | 0.00                     | 0.00                    |
| envery Date                                                             |                                                     |                               | 3                          | 1                                                             | 1000020712                         | THE CHILDREN'S HEALTH MARKET INC                                                                  | 1001593571                                       | x                                               | 08/24/2023        | each        | 1.00                    | 213.43                      | 213.43               | 213.43             | 0.00                        | 0.00         | 0.00                     | 213.43                  |
| e characteristics                                                       | 4500843528                                          | 08/30/2023                    | 1                          | 1                                                             | 1000025118                         | CLICK DRAG LEARN INC                                                                              | 1001583380                                       | х                                               | 09/12/2023        | each        | 1.00                    | 8,200.00                    | 8,200.00             | 8,200.00           | 0.00                        | 0.00         | 0.00                     | 8,200.00                |
| ACCT ASSUM Cat                                                          | 4500843601                                          | 08/30/2023                    | 1                          | 1                                                             | 1000008282                         | COMPUTERWISEKIDS, INC.                                                                            | 1001583334                                       | х                                               | 08/03/2023        | each        | 0.50                    | 24,500.00                   | 12,250.00            | 12,250.00          | 0.00                        | 0.00         | 0.00                     | 12,250.00               |
| sset No.                                                                |                                                     |                               |                            | 2                                                             | 1000008282                         | COMPUTERWISEKIDS, INC.                                                                            | 1001583334                                       | х                                               | 08/03/2023        | each        | 0.50                    | 24,500.00                   | 12,250.00            | 12,250.00          | 0.00                        | 0.00         | 0.00                     | 12,250.00               |
| Asset Sub No.                                                           | 4500889339                                          | 03/13/2024                    | 1                          | 1                                                             | 1000004373                         | AREY-JONES EDUCATIONAL SOLUTIONS                                                                  | 1001679573                                       | #                                               | 03/06/2024        | each        | 2.00                    | 2,282.80                    | 4,999.33             | 4,999.33           | 0.00                        | 0.00         | 4,999.33                 | 0.00                    |
| Auto PO                                                                 |                                                     |                               | 2                          | 1                                                             | 1000004373                         | AREY-JONES EDUCATIONAL SOLUTIONS                                                                  | 1001679573                                       | #                                               | 03/06/2024        | each        | 2.00                    | 353.50                      | 774.17               | 774.17             | 0.00                        | 0.00         | 774.17                   | 0.00                    |
| ench Contract No.                                                       | 4500897282                                          | 04/15/2024                    | 1                          | 1                                                             | 1000019134                         | GREAT MINDS PBC                                                                                   | 1001696716                                       | #                                               | 04/15/2024        | each        | 108.00                  | 29.10                       | 3,441.37             | 3,441.37           | 0.00                        | 0.00         | 3,441.37                 | 0.00                    |
| Board District                                                          |                                                     |                               | 2                          | 1                                                             | 1000019134                         | GREAT MINDS PBC                                                                                   | 1001696716                                       | #                                               | 04/15/2024        | each        | 105.00                  | 29.10                       | 3,345.77             | 3,345.77           | 0.00                        | 0.00         | 3,345.77                 | 0.00                    |
| CO/PS Funded Program                                                    |                                                     |                               | 3                          | 1                                                             | 1000019134                         | GREAT MINDS PBC                                                                                   | 1001696716                                       | #                                               | 04/15/2024        | each        | 108.00                  | 29.10                       | 3,441.37             | 3,441.37           | 0.00                        | 0.00         | 3,441.37                 | 0.00                    |
| Commt Item                                                              |                                                     |                               | 4                          | 1                                                             | 1000019134                         | GREAT MINDS PBC                                                                                   | 1001696716                                       | #                                               | 04/15/2024        | each        | 110.00                  | 29.10                       | 3,505.10             | 3,505.10           | 0.00                        | 0.00         | 3,505.10                 | 0.00                    |
| Contract ID                                                             |                                                     |                               | 5                          | 1                                                             | 1000019134                         | GREAT MINDS PBC                                                                                   | 1001696716                                       | #                                               | 04/15/2024        | each        | 110.00                  | 29.10                       | 3,505.10             | 3,505.10           | 0.00                        | 0.00         | 3,505.10                 | 0.00                    |
| Contract Item                                                           |                                                     |                               | 6                          | 1                                                             | 1000019134                         | GREAT MINDS PBC                                                                                   | 1001696716                                       | #                                               | 04/15/2024        | each        | 125.00                  | 29.10                       | 3,983.06             | 3,983.06           | 0.00                        | 0.00         | 3,983.06                 | 0.00                    |
| Cost Center                                                             |                                                     |                               | 7                          | 1                                                             | 1000019134                         | GREAT MINDS PBC                                                                                   | 1001696716                                       | #                                               | 04/15/2024        | each        | 25.00                   | 0.00                        | 0.00                 | 0.00               | 0.00                        | 0.00         | 0.00                     | 0.00                    |
| Deletion ind.                                                           |                                                     |                               | 8                          | 1                                                             | 1000019134                         | GREAT MINDS PBC                                                                                   | 1001696716                                       | #                                               | 04/15/2024        | each        | 1.00                    | 775.22                      | 775.22               | 775.22             | 0.00                        | 0.00         | 775.22                   | 0.00                    |
| Delivery Address Mame                                                   | 4500901532                                          | 04/28/2024                    | 1                          | 1                                                             | 1000005953                         | IMAGE IV SYSTEMS, INC.                                                                            | 1001693507                                       | #                                               | 04/09/2024        | each        | 1.00                    | 600.00                      | 657.00               | 657.00             | 0.00                        | 0.00         | 657.00                   | 0.00                    |
| Delivery Address 140                                                    |                                                     |                               | 2                          | 1                                                             | 1000005953                         | IMAGE IV SYSTEMS, INC.                                                                            | 1001693507                                       | #                                               | 04/09/2024        | each        | 1.00                    | 50.00                       | 54.75                | 54.75              | 0.00                        | 0.00         | 54.75                    | 0.00                    |
| Delivery City                                                           | 4500902828                                          | 05/02/2024                    | 1                          | 1                                                             | 1000003592                         | PICTURE PERFECT GRAPHICS, INC.                                                                    | 1001675097                                       | #                                               | 05/07/2024        | each        | 80.00                   | 12.00                       | 1,051.20             | 1,051.20           | 0.00                        | 0.00         | 1,051.20                 | 0.00                    |
|                                                                         |                                                     |                               | 2                          | 1                                                             | 1000003592                         | PICTURE PERFECT GRAPHICS, INC.                                                                    | 1001675097                                       | #                                               | 05/07/2024        | each        | 80.00                   | 22.00                       | 1 927 20             | 1 927 20           | 0.00                        | 0.00         | 1 927 20                 | 0.00                    |

The report is displayed in its default format sorted by PO Number.

**Note:** This report includes functionality that allows users to drag and drop information on and off the report. Free characteristics can be dragged onto the report and items in the columns and rows can be dragged off the report or moved around. For assistance with drag and drop, see *How to Use Drag and Drop in Reports*.

LAST UPDATED MAY 2024

Visit us at https://BudgetTraining.lausd.net for fiscal training information!

### Adding Results (Totals)

|    |     |            |                      |                                  |                |              |                                |                                  |                   |                     |                 |        | PO<br>Qty <sup>≜⊽</sup> | Net<br>Price <sup>≜∓</sup> | PO<br>Total≜≂<br>Amt | Effective<br>Value | Price<br>Condition ##<br>Amt | PO<br>Ret≜≋<br>Amt | PO Open<br>Encumbrance≜≑<br>Amt | GR<br>Amt <sup>≜≆</sup> |
|----|-----|------------|----------------------|----------------------------------|----------------|--------------|--------------------------------|----------------------------------|-------------------|---------------------|-----------------|--------|-------------------------|----------------------------|----------------------|--------------------|------------------------------|--------------------|---------------------------------|-------------------------|
| 9  | PO  | Back       | 00.0 (               |                                  | 🚊 Seq. No. A   | cct.Assign 🛓 | Vendor 🚊                       |                                  | Shopping Cart # 🛓 | Delivery Complete 🚊 | Delivery Date 🚊 | UOM 🛓  |                         | S                          | S                    | S                  | S                            | S                  | \$                              | S                       |
|    | 450 | Filter     |                      |                                  | 1              |              | 1000020742                     | SCHOOL SPECIALTY, LLC.           | 1001584854        | х                   | 08/07/2023      | each   | 25.00                   | 21.28                      | 582.54               | 582.54             | 0.00                         | 0.00               | 0.00                            | 582.54                  |
|    |     | Change D   | Drilldown            | •                                | 1              |              | 1000020742                     | SCHOOL SPECIALTY, LLC.           | 1001584854        | х                   | 08/07/2023      | each   | 1.00                    | 10.64                      | 10.64                | 10.64              | 0.00                         | 0.00               | 0.00                            | 10.64                   |
|    | 450 | Distribute | and Export           | Nd Export 1<br>Web Application 1 |                | 1000003721   | TEACHERS' CURRICULUM INSTITUTE | 1001591678                       | х                 | 08/19/2023          | each            | 25.00  | 54.00                   | 1,478.25                   | 1,478.25             | 0.00               | 0.00                         | 0.00               | 1,478.25                        |                         |
|    |     | Save View  | w                    |                                  |                | 1000003721   | TEACHERS' CURRICULUM INSTITUTE | 1001591678                       | х                 | 08/19/2023          | each            | 100.00 | 7.00                    | 766.50                     | 766.50               | 0.00               | 0.00                         | 0.00               | 788.50                          |                         |
|    |     | Personali  | ize Web Applica      |                                  |                | 1000003721   | TEACHERS' CURRICULUM INSTITUTE | 1001591678                       | х                 | 08/19/2023          | each            | 1.00   | 123.00                  | 134.69                     | 134.69               | 0.00               | 0.00                         | 0.00               | 134.69                          |                         |
| 10 |     | Properties | 5                    | •                                | Characteristic | 11           | 1000020712                     | THE CHILDREN'S HEALTH MARKET INC | 1001593571        | х                   | 08/24/2023      | each   | 28.00                   | 63.52                      | 1,947.52             | 1,947.52           | 0.00                         | 0.00               | 0.00                            | 1,947.52                |
|    |     | Calculatio | -<br>ons and Transla | tions 🕨                          | Data Cell      |              | 1000020712                     | THE CHILDREN'S HEALTH MARKET INC | 1001593571        | х                   | 08/24/2023      | each   | 1.00                    | 0.00                       | 0.00                 | 0.00               | 0.00                         | 0.00               | 0.00                            | 0.00                    |
|    |     | Documen    | nts                  | •                                | All Data Cells |              | 1000020712                     | THE CHILDREN'S HEALTH MARKET INC | 1001593571        | х                   | 08/24/2023      | each   | 1.00                    | 213.43                     | 213.43               | 213.43             | 0.00                         | 0.00               | 0.00                            | 213.43                  |
|    | 450 | Sort PO N  | Number               | •                                | Axis           |              | 1000025118                     | CLICK DRAG LEARN INC             | 1001583380        | х                   | 09/12/2023      | each   | 1.00                    | 8,200.00                   | 8,200.00             | 8,200.00           | 0.00                         | 0.00               | 0.00                            | 8,200.00                |
|    | 450 | 0843601    | 08/30/2023           | 1                                | 1              |              | 1000008262                     | COMPUTERWISEKIDS, INC.           | 1001583334        | х                   | 08/03/2023      | each   | 0.50                    | 24,500.00                  | 12,250.00            | 12,250.00          | 0.00                         | 0.00               | 0.00                            | 12,250.00               |
|    |     |            |                      |                                  | 2              |              | 1000008262                     | COMPUTERWISEKIDS, INC.           | 1001583334        | х                   | 08/03/2023      | each   | 0.50                    | 24,500.00                  | 12,250.00            | 12,250.00          | 0.00                         | 0.00               | 0.00                            | 12,250.00               |
|    | 450 | 0889339    | 03/13/2024           | 1                                | 1              |              | 1000004373                     | AREY-JONES EDUCATIONAL SOLUTIONS | 1001679573        | #                   | 03/06/2024      | each   | 2.00                    | 2,282.80                   | 4,999.33             | 4,999.33           | 0.00                         | 0.00               | 4,999.33                        | 0.00                    |
|    |     |            |                      | 2                                | 1              |              | 1000004373                     | AREY-JONES EDUCATIONAL SOLUTIONS | 1001679573        | #                   | 03/06/2024      | each   | 2.00                    | 353.50                     | 774.17               | 774.17             | 0.00                         | 0.00               | 774.17                          | 0.00                    |

- 9. Right click on the PO Number column header
- 10. Scroll to Properties
- **1.** Scroll to *Characteristic* and right click

Visit us at <u>https://BudgetTraining.lausd.net</u> for fiscal training information!

|             |            |                               |              | D                    |              |                            |            | 1000           |                 |      |        |           | Amt       |           | Amt  | Amt |    |
|-------------|------------|-------------------------------|--------------|----------------------|--------------|----------------------------|------------|----------------|-----------------|------|--------|-----------|-----------|-----------|------|-----|----|
| PO Number 🛓 | PO Date A  | PO Item $_{\hat{\mathbb{A}}}$ | Seq. No. Acc | Properties of Charac | enstic PU N  | umber (Result Set Context) |            | ery Complete a | Delivery Date 🛓 | UOM. |        | S         | S         | S         | S    |     | S  |
| 4500837545  | 08/07/2023 | 1                             | 1            | Count                | Cadian       | Advantad                   |            |                | 08/07/2023      | each | 25.00  | 21.28     | 582.54    | 582.54    | 0.00 | 0.0 | 0  |
|             |            | 2                             | 1            | General              | Sorting      | Advanced                   |            |                | 08/07/2023      | each | 1.00   | 10.64     | 10.64     | 10.64     | 0.00 | 0.0 | 10 |
| 4500840858  | 08/19/2023 | 1                             | 1            | Display:             |              | Key 👻                      |            |                | 08/19/2023      | each | 25.00  | 54.00     | 1,478.25  | 1,478.25  | 0.00 | 0.0 | 0  |
|             |            | 2                             | 1            | 12 Display R         | esults:      | Always                     | - 13       |                | 08/19/2023      | each | 100.00 | 7.00      | 788.50    | 768.50    | 0.00 | 0.0 | 0  |
|             |            | 3                             | 1            | Access M             | ode for Resu | It Set: Always             |            |                | 08/19/2023      | each | 1.00   | 123.00    | 134.69    | 134,69    | 0.00 | 0.0 | 0  |
| 500841970   | 08/24/2023 | 1                             | 1            |                      |              | Never                      | _          |                | 08/24/2023      | each | 28.00  | 63.52     | 1,947.52  | 1,947.52  | 0.00 | 0.0 | 0  |
|             |            | 2                             | 1            |                      |              | with More Than One valu    |            |                | 08/24/2023      | each | 1.00   | 0.00      | 0.00      | 0.00      | 0.00 | 0.0 | 0  |
|             |            | 3                             | 4            |                      |              |                            |            |                | 08/24/2023      | each | 1.00   | 213.43    | 213,43    | 213.43    | 0.00 | 0.0 | 0  |
| 500843526   | 08/30/2023 | 1                             | 1            |                      |              |                            |            |                | 09/12/2023      | each | 1.00   | 8,200.00  | 8,200.00  | 8,200.00  | 0.00 | 0.0 | 10 |
| 4500843601  | 08/30/2023 | 1                             | 1            |                      |              |                            |            |                | 08/03/2023      | each | 0.50   | 24,500.00 | 12,250.00 | 12,250.00 | 0.00 | 0.0 | 10 |
|             |            |                               | 2            |                      |              |                            |            |                | 08/03/2023      | each | 0.50   | 24,500.00 | 12,250.00 | 12,250.00 | 0.00 | 0.0 | 0  |
| 4500889339  | 03/13/2024 | 1                             | 1            |                      |              |                            |            |                | 03/06/2024      | each | 2.00   | 2,282.80  | 4,999.33  | 4,999.33  | 0.00 | 0.0 | 0  |
|             |            | 2                             | 1            |                      |              |                            |            |                | 03/06/2024      | each | 2.00   | 353.50    | 774.17    | 774.17    | 0.00 | 0.0 | 10 |
| 500897282   | 04/15/2024 | 1                             | 1            |                      |              |                            |            |                | 04/15/2024      | each | 108.00 | 29.10     | 3,441.37  | 3,441.37  | 0.00 | 0.0 | 0  |
|             |            | 2                             | 1            |                      |              |                            | 5 OK Car   | icel           | 04/15/2024      | each | 105.00 | 29.10     | 3,345.77  | 3,345.77  | 0.00 | 0.0 | 0  |
|             |            | 3                             | 1            | 100001913            | 4 GREAT      | MINDS PBC                  | 01896716   | #              | 04/15/2024      | each | 108.00 | 29.10     | 3,441.37  | 3,441.37  | 0.00 | 0.0 | 0  |
|             |            | 4                             | 4            | 100001913            | 4 GREAT      | MINDS PBC                  | 1001696716 | #              | 04/15/2024      | each | 110.00 | 29.10     | 3,505.10  | 3,505.10  | 0.00 | 0.0 | 0  |
|             |            | 5                             | 1            | 100001913            | 4 GREAT      | MINDS PBC                  | 1001696716 | #              | 04/15/2024      | each | 110.00 | 29.10     | 3,505.10  | 3,505.10  | 0.00 | 0.0 | 0  |
|             |            | 6                             | 1            | 100001913            | 4 GREAT      | MINDS PBC                  | 1001696716 | #              | 04/15/2024      | each | 125.00 | 29,10     | 3,983.06  | 3,983.06  | 0.00 | 0.0 | 10 |
|             |            | 7                             | 1            | 100001913            | 4 GREAT      | MINDS PBC                  | 1001696716 | #              | 04/15/2024      | each | 25.00  | 0.00      | 0.00      | 0.00      | 0.00 | 0.0 | 10 |
|             |            | 8                             | 1            | 100001913            | 4 GREAT      | MINDS PBC                  | 1001896716 | #              | 04/15/2024      | each | 1.00   | 775.22    | 775.22    | 775.22    | 0.00 | 0.0 | 10 |
| 500901532   | 04/28/2024 | 1                             | 1            | 100000595            | 3 IMAGE      | V SYSTEMS, INC.            | 1001693507 | #              | 04/09/2024      | each | 1.00   | 600.00    | 657.00    | 657.00    | 0.00 | 0.0 | 0  |
|             |            | 2                             | 1            | 100000595            | 3 IMAGE      | V SYSTEMS, INC.            | 1001693507 | #              | 04/09/2024      | each | 1.00   | 50.00     | 54.75     | 54.75     | 0.00 | 0.0 | 10 |
| 500902828   | 05/02/2024 | 1                             | 1            | 10000359             | 2 PICTUR     | E PERFECT GRAPHICS, INC.   | 1001675097 | #              | 05/07/2024      | each | 80.00  | 12.00     | 1,051.20  | 1,051.20  | 0.00 | 0.0 | 0  |
|             |            | 2                             | 1            | 10000350             | 2 PICTUR     | E PERFECT GRAPHICS, INC.   | 1001675097 | #              | 05/07/2024      | each | 80.00  | 22.00     | 1,927,20  | 1,927,20  | 0.00 | 0.0 | 00 |

#### 12. Go to Display Results

- **13.** Click on the dropdown arrow to display selections
- 14. Select Always
- 15. Click OK

LAST UPDATED MAY 2024

Visit us at https://BudgetTraining.lausd.net for fiscal training information!

|                |            |           |                        |    |              |                   |                     |                 |       | PO<br>Qty <sup>≜⊽</sup> | Net<br>Price <sup>≜≆</sup> | PO<br>Total≜≕<br>Amt | Effective<br>≜⇒<br>Value | Price<br>Condition ==<br>Amt | PO<br>Ret≞∘<br>Amt | PO Open<br>Encumbrance ##<br>Amt | GR<br>Amt <sup>≜≑</sup> |
|----------------|------------|-----------|------------------------|----|--------------|-------------------|---------------------|-----------------|-------|-------------------------|----------------------------|----------------------|--------------------------|------------------------------|--------------------|----------------------------------|-------------------------|
| PO Number 🛓    | PO Date 🚊  | PO Item 🚊 | Seq. No. Acct.Assign 🚊 | Ve | andor 🛓      | Shopping Cart # 🛓 | Delivery Complete 🚊 | Delivery Date 🚊 | UOM 🛓 |                         | S                          | S                    | S                        | S                            | S                  | S                                | \$                      |
| 5500236092     | 10/10/2023 | 10        | 1                      | #  | Not assigned | 232307382         | х                   | 10/23/2023      | Case  | 2.00                    | 28.99                      | 57.98                | 0.00                     | 0.00                         | 0.00               | 0.00                             | 57.98                   |
| 5500236272     | 10/17/2023 | 10        | 1                      | #  | Not assigned | 232308438         | х                   | 10/30/2023      | Case  | 1.00                    | 28.99                      | 28.99                | 0.00                     | 0.00                         | 0.00               | 0.00                             | 28.99                   |
|                |            | 20        | 1                      | #  | Not assigned | 232308438         | х                   | 10/30/2023      | Pack  | 1.00                    | 9.99                       | 9.99                 | 0.00                     | 0.00                         | 0.00               | 0.00                             | 9.99                    |
| 5500237030     | 10/31/2023 | 10        | 1                      | #  | Not assigned | 232312971         | х                   | 11/13/2023      | Pack  | 1.00                    | 9.99                       | 9.99                 | 0.00                     | 0.00                         | 0.00               | 0.00                             | 9.99                    |
|                |            | 20        | 1                      | #  | Not assigned | 232312971         | х                   | 11/13/2023      | Case  | 1.00                    | 28.99                      | 28.99                | 0.00                     | 0.00                         | 0.00               | 0.00                             | 28.99                   |
| 5500237886     | 11/14/2023 | 10        | 1                      | #  | Not assigned | 232315252         | х                   | 11/27/2023      | Case  | 2.00                    | 28.99                      | 57.98                | 0.00                     | 0.00                         | 0.00               | 0.00                             | 57.98                   |
| 5500238260     | 11/21/2023 | 10        | 1                      | #  | Not assigned | 232316383         | х                   | 12/04/2023      | Case  | 1.00                    | 28.99                      | 28.99                | 0.00                     | 0.00                         | 0.00               | 0.00                             | 28.99                   |
| 5500238588     | 11/28/2023 | 10        | 1                      | #  | Not assigned | 232319815         | х                   | 12/11/2023      | Case  | 4.00                    | 28.99                      | 115.98               | 0.00                     | 0.00                         | 0.00               | 0.00                             | 115.96                  |
| 5500239028     | 12/28/2023 | 10        | 1                      | #  | Not assigned | 232321847         | х                   | 01/08/2024      | Case  | 3.00                    | 28.99                      | 86.97                | 0.00                     | 0.00                         | 0.00               | 0.00                             | 86.97                   |
| 5500242489     | 01/09/2024 | 10        | 1                      | #  | Not assigned | 232325742         | х                   | 01/22/2024      | Case  | 3.00                    | 28.99                      | 86.97                | 0.00                     | 0.00                         | 0.00               | 0.00                             | 86.97                   |
| 5500242805     | 01/16/2024 | 10        | 1                      | #  | Not assigned | 232327268         | х                   | 01/29/2024      | Case  | 2.00                    | 28.99                      | 57.98                | 0.00                     | 0.00                         | 0.00               | 0.00                             | 57.98                   |
| 5500243359     | 01/23/2024 | 10        | 1                      | #  | Not assigned | 232330581         | х                   | 02/05/2024      | Pack  | 1.00                    | 4.99                       | 4.99                 | 0.00                     | 0.00                         | 0.00               | 0.00                             | 4.99                    |
|                |            | 20        | 1                      | #  | Not assigned | 232330581         | х                   | 02/05/2024      | Dozen | 1.00                    | 1.49                       | 1.49                 | 0.00                     | 0.00                         | 0.00               | 0.00                             | 1.49                    |
| 5500243844     | 01/30/2024 | 10        | 1                      | #  | Not assigned | 232331988         | х                   | 02/12/2024      | Case  | 3.00                    | 28.99                      | 86.97                | 0.00                     | 0.00                         | 0.00               | 0.00                             | 86.97                   |
| 5500244664     | 02/13/2024 | 10        | 1                      | #  | Not assigned | 232337983         | х                   | 02/26/2024      | Case  | 1.00                    | 28.99                      | 28.99                | 0.00                     | 0.00                         | 0.00               | 0.00                             | 28.99                   |
| 5500246319     | 02/27/2024 | 10        | 1                      | #  | Not assigned | 232342639         | #                   | 03/11/2024      | Case  | 1.00                    | 28.99                      | 28.99                | 0.00                     | 0.00                         | 0.00               | 0.00                             | 28.99                   |
| 5500248559     | 03/05/2024 | 10        | 1                      | #  | Not assigned | 232344353         | х                   | 03/18/2024      | Case  | 3.00                    | 28.99                      | 86.97                | 0.00                     | 0.00                         | 0.00               | 0.00                             | 86.97                   |
| 5500247952     | 03/26/2024 | 10        | 1                      | #  | Not assigned | 232348356         | Х                   | 04/08/2024      | Case  | 3.00                    | 28.99                      | 86.97                | 0.00                     | 0.00                         | 0.00               | 0.00                             | 86.97                   |
| 5500248295     | 04/02/2024 | 10        | 1                      | #  | Not assigned | 232350548         | х                   | 04/15/2024      | Case  | 2.00                    | 28.99                      | 57.98                | 0.00                     | 0.00                         | 0.00               | 0.00                             | 57.98                   |
|                |            | 20        | 1                      | #  | Not assigned | 232350546         | х                   | 04/15/2024      | each  | 1.00                    | 1.89                       | 1.89                 | 0.00                     | 0.00                         | 0.00               | 0.00                             | 1.89                    |
| 5500249226     | 04/09/2024 | 10        | 1                      | #  | Not assigned | 232352213         | х                   | 04/22/2024      | Case  | 2.00                    | 28.99                      | 57.98                | 0.00                     | 0.00                         | 0.00               | 0.00                             | 57.98                   |
| 5500249431     | 04/16/2024 | 10        | 1                      | #  | Not assigned | 232353523         | х                   | 04/29/2024      | Case  | 1.00                    | 28.99                      | 28.99                | 0.00                     | 0.00                         | 0.00               | 0.00                             | 28.99                   |
|                |            | 20        | 1                      | #  | Not assigned | 232353523         | х                   | 04/29/2024      | each  | 1.00                    | 1.89                       | 1.89                 | 0.00                     | 0.00                         | 0.00               | 0.00                             | 1.89                    |
| 5500250128     | 04/23/2024 | 10        | 1                      | #  | Not assigned | 232355823         | Х                   | 05/08/2024      | Case  | 2.00                    | 28.99                      | 57.98                | 0.00                     | 0.00                         | 0.00               | 0.00                             | 57.98                   |
| Overall Result |            |           |                        |    |              |                   |                     |                 |       | 3,750.00                | 75,163,42                  | 117.495.82           | 77,780,46                | 0.00                         | 0.00               | 40,352.51                        | 77.172.95               |
|                | age 32 of  | 32 💌 🗵    | Σ.                     |    |              |                   |                     |                 |       |                         |                            |                      |                          | nt                           | 4 4 F              | age 1 of 2 🚺                     | - <b>FI FI</b>          |

The results will be displayed at the end of the report.

LAST UPDATED MAY 2024

Visit us at https://BudgetTraining.lausd.net for fiscal training information!

### Printing the Report

| PC010 PO H<br>Disclaimer: This information is to<br>This information is subject to co<br>New Analysis Open Save | listory<br>the property of the<br>nditions set forth<br>As Dreplay Ar [ | e Los Angeles<br>in the LAUSD<br>Table | Unified Scho<br>Acceptable U | ol District and is<br>Jse Policy (Bullets<br>Info ) Send Print Versio |    | ly for internal us<br>AUSD Informati<br>Export to Micro | e by authorized emp<br>on Protection Policy I<br>soft Excel   Notes | loyees with a reasonabl<br>Bulletin 1077), and rele | le need to utilize it<br>vant Federal and \$ | in order to<br>State priva | perform the             | se duties as               | signed by thei       | r supervisors.           | Leet Date Update            | on is not t        | o be reproduced in               | i any form or vi        |
|----------------------------------------------------------------------------------------------------|-------------------------------------------------------------------------|----------------------------------------|------------------------------|-----------------------------------------------------------------------|----|---------------------------------------------------------|---------------------------------------------------------------------|-----------------------------------------------------|----------------------------------------------|----------------------------|-------------------------|----------------------------|----------------------|--------------------------|-----------------------------|--------------------|----------------------------------|-------------------------|
| <ul> <li>Columns</li> <li>Key Figures</li> </ul>                                                                |                                                                         |                                        |                              |                                                                       |    |                                                         |                                                                     |                                                     |                                              |                            | PO<br>Qty <sup>≜⊽</sup> | Net<br>Price <sup>≜≆</sup> | PO<br>Total≜≑<br>Amt | Effective<br>≜⇒<br>Value | Price<br>Condition≜≑<br>Amt | PO<br>Ret≜≂<br>Amt | PO Open<br>Encumbrance ##<br>Amt | GR<br>Amt <sup>≜⊽</sup> |
| ▼ Rows                                                                                                    | PO Number 🛓                                                             | PO Date 🛓                              | PO Item                      | Seq. No. Acct.Assign 🚊                                                | Ve | endor 🚊                                                 | Shopping Cart # _                                                   | Delivery Complete 🚊                                 | Delivery Date 🛓                              | UOM 🛓                      |                         | S                          | S                    | \$                       | S                           | S                  | S                                | \$                      |
| <ul> <li>PO Number</li> </ul>                                                                                   | 5500236092                                                              | 10/10/2023                             | 10                           | 1                                                                     | #  | Not assigned                                            | 232307362                                                           | X                                                   | 10/23/2023                                   | Case                       | 2.00                    | 28.99                      | 57.98                | 0.00                     | 0.00                        | 0.00               | 0.00                             | 57.98                   |
| <ul> <li>PO Date</li> </ul>                                                                                     | 5500238272                                                              | 10/17/2023                             | 10                           | 1                                                                     | #  | Not assigned                                            | 232308438                                                           | x                                                   | 10/30/2023                                   | Case                       | 1.00                    | 28.00                      | 28.00                | 0.00                     | 0.00                        | 0.00               | 0.00                             | 28.00                   |
| <ul> <li>PO Item</li> </ul>                                                                                     |                                                                         |                                        | 20                           | 1                                                                     | #  | Not assigned                                            | 232308438                                                           | x                                                   | 10/30/2023                                   | Pack                       | 1.00                    | 0.00                       | 0.00                 | 0.00                     | 0.00                        | 0.00               | 0.00                             | 0.00                    |
| <ul> <li>Seq. No. Acct.Assign</li> </ul>                                                                        | 5500227020                                                              | 10/21/2022                             | 10                           | 1                                                                     | #  | Not assigned                                            | 202000400                                                           | ×                                                   | 11/12/2022                                   | Paak                       | 1.00                    | 0.00                       | 0.00                 | 0.00                     | 0.00                        | 0.00               | 0.00                             | 0.00                    |
| <ul> <li>Vendor</li> </ul>                                                                                      | 5500257050                                                              | 10/31/2023                             | 20                           | 1                                                                     |    | Not assigned                                            | 202012071                                                           | ^<br>V                                              | 11/13/2023                                   | Case                       | 1.00                    | 8.88                       | 8.88                 | 0.00                     | 0.00                        | 0.00               | 0.00                             | 9.99                    |
| Shopping Cart #                                                                                                 |                                                                         |                                        | 20                           | 1                                                                     |    | Not assigned                                            | 232312971                                                           | ^                                                   | 11/13/2023                                   | Case                       | 1.00                    | 28.99                      | 28.99                | 0.00                     | 0.00                        | 0.00               | 0.00                             | 28.99                   |
| <ul> <li>Delivery Complete</li> </ul>                                                                           | 5500237886                                                              | 11/14/2023                             | 10                           | 1                                                                     | #  | Not assigned                                            | 232315252                                                           | X                                                   | 11/2//2023                                   | Case                       | 2.00                    | 28.99                      | 57.98                | 0.00                     | 0.00                        | 0.00               | 0.00                             | 57.98                   |
| Delivery Date                                                                                                   | 5500238260                                                              | 11/21/2023                             | 10                           | 1                                                                     | #  | Not assigned                                            | 232316383                                                           | х                                                   | 12/04/2023                                   | Case                       | 1.00                    | 28.99                      | 28.99                | 0.00                     | 0.00                        | 0.00               | 0.00                             | 28.99                   |
| • UOM                                                                                                    | 5500238588                                                              | 11/28/2023                             | 10                           | 1                                                                     | #  | Not assigned                                            | 232319815                                                           | х                                                   | 12/11/2023                                   | Case                       | 4.00                    | 28.99                      | 115.98               | 0.00                     | 0.00                        | 0.00               | 0.00                             | 115.96                  |
| Free characteristics                                                                                            | 5500239028                                                              | 12/28/2023                             | 10                           | 1                                                                     | #  | Not assigned                                            | 232321847                                                           | х                                                   | 01/08/2024                                   | Case                       | 3.00                    | 28.99                      | 86.97                | 0.00                     | 0.00                        | 0.00               | 0.00                             | 86.97                   |

#### 16. Click Print Version.

Visit us at https://BudgetTraining.lausd.net for fiscal training information!

|                |            |           |              |                            |               |                 |                    |            |      | PO<br>Qty <sup>≜⊽</sup> | Net<br>Price | PO<br>Total≜≂<br>Amt | Effective<br>Value | Price<br>Condition≞⇒<br>Amt | PO<br>Ret≜≂<br>Amt | PO Open<br>Encumbrance≜≋<br>Amt | GR<br>Amt <sup>≜∉</sup> |
|----------------|------------|-----------|--------------|----------------------------|---------------|-----------------|--------------------|------------|------|-------------------------|--------------|----------------------|--------------------|-----------------------------|--------------------|---------------------------------|-------------------------|
| PO Number 🛓    | PO Date 🚊  | PO Item _ | Seq. No. Acc | Export Dialog              |               |                 |                    |            |      |                         | × S          | S                    | S                  | S                           | S                  | S                               |                         |
| 5500236092     | 10/10/2023 | 10        | 1            | Section                    | Easter        |                 |                    |            |      |                         | 28.99        | 57.98                | 0.00               | 0.00                        | 0.00               | 0.00                            | 57.9                    |
| 5500236272     | 10/17/2023 | 10        | 1            | <ul> <li>Fit to</li> </ul> | Page Width    | Page            |                    |            |      |                         | 28.99        | 28.99                | 0.00               | 0.00                        | 0.00               | 0.00                            | 28.9                    |
|                |            | 20        | 1            |                            | Repeat colum  | n headers Theme | Black and Whit     |            |      |                         | 9.99         | 9.99                 | 0.00               | 0.00                        | 0.00               | 0.00                            | 9.9                     |
| 5500237030     | 10/31/2023 | 10        | 1            | ○ Fit to                   | Page          | Size:           | Letter 8.5 x 11    | Inch T     |      |                         | 9.99         | 9.99                 | 0.00               | 0.00                        | 0.00               | 0.00                            | 9.9                     |
|                |            | 20        | 1            | O Post                     | er            | Alianm          | ent: Landscape For | mat 💌      |      |                         | 28.99        | 28.99                | 0.00               | 0.00                        | 0.00               | 0.00                            | 28.9                    |
| 5500237886     | 11/14/2023 | 10        | 1            | 1                          | Repeat lead o | olumns          |                    |            |      |                         | 28.99        | 57.98                | 0.00               | 0.00                        | 0.00               | 0.00                            | 57.9                    |
| 5500238260     | 11/21/2023 | 10        | 1            | $\checkmark$               | Repeat colum  | n headers       |                    |            |      |                         | 28.99        | 28.99                | 0.00               | 0.00                        | 0.00               | 0.00                            | 28.9                    |
| 5500238588     | 11/28/2023 | 10        | 1            |                            |               | Heade           | r                  |            |      |                         | 28.99        | 115.96               | 0.00               | 0.00                        | 0.00               | 0.00                            | 115.9                   |
| 5500239028     | 12/28/2023 | 10        | 1            | Margins                    | in mm         | Left:           | None               | *          |      |                         | 28.99        | 86.97                | 0.00               | 0.00                        | 0.00               | 0.00                            | 86.9                    |
| 5500242489     | 01/09/2024 | 10        | 1            |                            |               | Center          | : None             |            |      |                         | 28.99        | 86.97                | 0.00               | 0.00                        | 0.00               | 0.00                            | 86.9                    |
| 5500242805     | 01/16/2024 | 10        | 1            | Top:                       | 6.35          | Right:          | None               |            |      |                         | 28.99        | 57.98                | 0.00               | 0.00                        | 0.00               | 0.00                            | 57.9                    |
| 5500243359     | 01/23/2024 | 10        | 1            | Bottom:                    | 6.35          | 7               |                    |            |      |                         | 4.99         | 4.99                 | 0.00               | 0.00                        | 0.00               | 0.00                            | 4.9                     |
|                |            | 20        | 1            | Left:                      | 6.35          | i .             |                    |            |      |                         | 1.49         | 1.49                 | 0.00               | 0.00                        | 0.00               | 0.00                            | 1.4                     |
| 5500243844     | 01/30/2024 | 10        | 1            | Right:                     | 6.35          | - Footer        | r                  |            |      |                         | 28.99        | 86.97                | 0.00               | 0.00                        | 0.00               | 0.00                            | 86.9                    |
| 5500244884     | 02/13/2024 | 10        | 1            |                            |               | Left:           | None               | *          |      |                         | 28.99        | 28.99                | 0.00               | 0.00                        | 0.00               | 0.00                            | 28.9                    |
| 5500246319     | 02/27/2024 | 10        | 1            |                            |               | Center          | Page 1 of ?        | -          |      |                         | 28.99        | 28.99                | 0.00               | 0.00                        | 0.00               | 0.00                            | 28.9                    |
| 5500246559     | 03/05/2024 | 10        | 1            |                            |               | Right:          | Date Time          | -          |      |                         | 28.99        | 86.97                | 0.00               | 0.00                        | 0.00               | 0.00                            | 86.9                    |
| 5500247952     | 03/26/2024 | 10        | 1            |                            |               |                 |                    |            |      |                         | 28.99        | 86.97                | 0.00               | 0.00                        | 0.00               | 0.00                            | 86.9                    |
| 5500248295     | 04/02/2024 | 10        | 1            |                            |               |                 |                    |            |      |                         | 28.99        | 57.98                | 0.00               | 0.00                        | 0.00               | 0.00                            | 57.9                    |
|                |            | 20        | 1            |                            |               |                 |                    |            |      | Cancel                  | 1.89         | 1.89                 | 0.00               | 0.00                        | 0.00               | 0.00                            | 1.8                     |
| 5500249228     | 04/09/2024 | 10        | 1            | **                         | Not assigned  | 202002210       | ~                  | 04/22/2024 | -    | 2.00                    | 28.99        | 57.98                | 0.00               | 0.00                        | 0.00               | 0.00                            | 57.9                    |
| 5500249431     | 04/16/2024 | 10        | 1            | #                          | Not assigned  | 232353523       | х                  | 04/29/2024 | Case | 1.00                    | 28.99        | 28.99                | 0.00               | 0.00                        | 0.00               | 0.00                            | 28.9                    |
|                |            | 20        | 1            | #                          | Not assigned  | 232353523       | Х                  | 04/29/2024 | each | 1.00                    | 1.89         | 1.89                 | 0.00               | 0.00                        | 0.00               | 0.00                            | 1.8                     |
| 5500250128     | 04/23/2024 | 10        | 1            | #                          | Not assigned  | 232355823       | Х                  | 05/08/2024 | Case | 2.00                    | 28.99        | 57.98                | 0.00               | 0.00                        | 0.00               | 0.00                            | 57.9                    |
| Overall Result |            |           |              |                            |               |                 |                    |            |      | 3,750.00                | 75,163.42    | 117,495.82           | 77,780.48          | 0.00                        | 0.00               | 40,352.51                       | 77,172.9                |

#### T. Click OK.

Visit us at https://BudgetTraining.lausd.net for fiscal training information!

| 5 O D                                                                                         | 🛛 🏧 Reports                                                              | - SAP NetV                                        | Veaver Por                      | tal 🗙 🖅 PCC                                                 | 10 Purchase O                                                                  | rder History Re                                                                  | × +                                                |                                                                       |                                     |                        |                                                         |                                                              |                                                             |                                                                    |                                                    |                                                                  |                                                    |                                                   |                                                                        |             |         |    |     | -          | ōΧ              |
|-----------------------------------------------------------------------------------------------|--------------------------------------------------------------------------|---------------------------------------------------|---------------------------------|-------------------------------------------------------------|--------------------------------------------------------------------------------|----------------------------------------------------------------------------------|----------------------------------------------------|-----------------------------------------------------------------------|-------------------------------------|------------------------|---------------------------------------------------------|--------------------------------------------------------------|-------------------------------------------------------------|--------------------------------------------------------------------|----------------------------------------------------|------------------------------------------------------------------|----------------------------------------------------|---------------------------------------------------|------------------------------------------------------------------------|-------------|---------|----|-----|------------|-----------------|
| ← C                                                                                           | https://bts                                                              | lausd.net                                         | t/irj/servl                     | et/prt/portal/prt                                           | eventname/N                                                                    | lavigate/prtro                                                                   | ot/pcd!3aporta                                     | l_content!2f                                                          | net.lauso                           | d.lrp.fld              | .LAUSD!                                                 | 2fnet.lau                                                    | sd.fld.frm                                                  | wk.Fram                                                            | eworkP                                             | age!2flausd                                                      | defaultD                                           | Desktop!2fframeworkPages!2flau                    | . Q A ☆                                                                | 3           | CD      | €≡ | œ , | ~          | 🏹               |
|                                                                                               |                                                                          |                                                   |                                 |                                                             |                                                                                |                                                                                  |                                                    |                                                                       |                                     |                        |                                                         |                                                              |                                                             |                                                                    |                                                    |                                                                  |                                                    |                                                   | Downloads                                                              |             |         |    | 🖍   | ·          |                 |
|                                                                                               |                                                                          |                                                   |                                 |                                                             |                                                                                |                                                                                  |                                                    |                                                                       |                                     |                        |                                                         |                                                              |                                                             | Last Data Update                                                   |                                                    |                                                                  |                                                    | 05/02/2024 22:25:                                 | ZANALYSIS_PAT                                                          | TERN_WEB (1 | 12).pdf |    |     | 1          |                 |
| PC01<br>Disclaimer:This informa<br>This information is subje                                  | 0 PO History<br>tion is the property of th<br>ct to conditions set forth | e Los Angeles<br>in the LAUSD                     | Unified Scho<br>Acceptable U    | ol District and is intended<br>Ise Policy (Bulletin 999), t | solely for internal us<br>he LAUSD Informat                                    | e by authorized emp<br>on Protection Policy (                                    | loyees with a reasonab<br>Bulletin 1077), and rele | le need to utilize it<br>evant Federal and                            | in order to p<br>State privacy      | erform thos<br>y laws. | se duties ass                                           | signed by their                                              | supervisors.                                                | This informati                                                     | on is not to                                       | be reproduced in                                                 | any form or                                        | viewed by non-authorized personnel nor distribute | ZANALYSIS_PAT                                                          | TERN_WEB (  | 11).pdf |    |     | erson or ( | organization.   |
| New Analysis Open                                                                             | Save As Display As                                                       | Table                                             | -                               | Info Send Print Versi                                       | on Export to Micro                                                             | osoft Excel Notes                                                                |                                                    |                                                                       |                                     |                        |                                                         |                                                              |                                                             |                                                                    |                                                    |                                                                  |                                                    |                                                   | ZANALYSIS_PAT                                                          | TERN_WEB (  | 10).pdf |    |     |            | Filter Settings |
|                                                                                               |                                                                          |                                                   |                                 |                                                             |                                                                                |                                                                                  |                                                    |                                                                       |                                     | POAu                   | Net au                                                  | PO                                                           | Effective                                                   | Price                                                              | PO F                                               | PO Open                                                          | GR AU                                              |                                                   |                                                                        |             |         |    |     |            |                 |
| Key Figures                                                                                   |                                                                          |                                                   |                                 |                                                             |                                                                                |                                                                                  |                                                    |                                                                       |                                     | Qty <sup>±+</sup>      | Net<br>Price <sup>≜∞</sup>                              | PO<br>Total≜≠<br>Amt                                         | Effective<br>Value                                          | Price<br>Condition ==<br>Amt                                       | PO P<br>Ret≜≂ E<br>Amt A                           | PO Open<br>Encumbrance≜≕<br>Amt                                  | GR<br>Amt <sup>ev</sup>                            |                                                   | ty (7) can                                                             |             |         |    |     |            |                 |
| Key Figures     Rows                                                                          | PO Number 🛓                                                              | PO Date 🛓                                         | PO Item ±                       | Seq. No. Acct.Assign 🚊                                      | Vendor 🛓                                                                       | Shopping Cart # 🛓                                                                | Delivery Complete 🛓                                | Delivery Date 🛓                                                       | UOM                                 | Qty <sup>év</sup>      | Net<br>Price <sup>≜</sup> °<br>S                        | PO<br>Total±=<br>Amt                                         | Effective <sub>#*</sub><br>Value                            | Price<br>Condition **<br>Amt<br>\$                                 | PO F<br>Ret == E<br>Amt A                          | PO Open<br>Encumbrance±=<br>Amt<br>\$                            | GR ≜≕<br>Amt <sup>≞</sup><br>\$                    |                                                   | tx (3).sap<br>Removed                                                  |             |         |    |     |            |                 |
| Key Figures     Rows     PO Number                                                            | PO Number <u>a</u><br>5500236092                                         | PO Date _<br>10/10/2023                           | PO Item ±                       | Seq. No. Acct.Assign1                                       | Vendor _<br># Not assigned                                                     | Shopping Cart #<br>232307362                                                     | Delivery Complete<br>X                             | Delivery Date<br>10/23/2023                                           | UOM 🛓<br>Case                       | 2.00                   | Net<br>Price <sup>®®</sup><br>\$<br>28.99               | PO<br>Total==<br>Amt<br>\$<br>57.98                          | Effective #*<br>Value<br>\$<br>0.00                         | Price<br>Condition ==<br>Amt<br>\$<br>0.00                         | PO<br>Ret ==<br>Amt<br>\$<br>0.00                  | PO Open<br>Encumbrance=*<br>Amt<br>\$<br>0.00                    | GR #*<br>Amt **<br>\$<br>57.98                     |                                                   | tx (3).sap<br>Removed                                                  |             |         |    |     |            |                 |
| Key Figures     Rows     PO Number     PO Date     PO Item                                    | PO Number <u>a</u><br>5500238092<br>5500238272                           | PO Date _<br>10/10/2023<br>10/17/2023             | PO Item<br>10<br>10             | Seq. No. Acct Assign <sub>&amp;</sub><br>1<br>1             | Vendor<br># Not assigned<br># Not assigned                                     | Shopping Cart # _<br>232307362<br>232308436                                      | Delivery CompleteX<br>X                            | Delivery Date _<br>10/23/2023<br>10/30/2023                           | UOM <u>i</u><br>Case<br>Case        | 2.00<br>1.00           | Net<br>Price <sup>®®</sup><br>\$<br>28.99<br>28.99      | PO<br>Total≜≂<br>Amt<br>\$<br>57.98<br>28.99                 | Effective he Value<br>S<br>0.00<br>0.00                     | Price<br>Condition ==<br>Amt<br>\$<br>0.00<br>0.00                 | PO<br>Ret ==<br>Amt                                | PO Open<br>Encumbrance≜⇒<br>Amt<br>S<br>0.00<br>0.00             | GR<br>Amt <sup>±</sup> "<br>\$<br>57.98<br>28.99   |                                                   | tx (3).sap<br>Removed                                                  |             |         |    |     |            |                 |
| Key Figures     Rows     PO Number     PO Date     PO Item     Seq. No. Acct Assig            | PO Number <u>a</u><br>5500236092<br>5500236272                           | PO Date <u>a</u><br>10/10/2023<br>10/17/2023      | PO Item<br>10<br>10<br>20       | Seq. No. Acct Assign "<br>1<br>1                            | Vendor<br># Not assigned<br># Not assigned<br># Not assigned                   | Shopping Cart #<br>232307382<br>232308438<br>232308438                           | Delivery Complete<br>X<br>X<br>X                   | Delivery Date<br>10/23/2023<br>10/30/2023<br>10/30/2023               | UOM<br>Case<br>Case<br>Pack         | 2.00<br>1.00           | Net<br>Price <sup>®®</sup><br>28.99<br>28.99<br>9.99    | PO<br>Total±+<br>Amt<br>\$<br>57.98<br>28.99<br>9.99         | Effective #*<br>Value<br>0.00<br>0.00<br>0.00               | Price<br>Condition **<br>Amt<br>0.00<br>0.00<br>0.00               | PO<br>Ret ==<br>Amt                                | PO Open<br>Encumbrance #*<br>Amt<br>0.00<br>0.00<br>0.00         | GR<br>Amt <sup>#*</sup><br>57.98<br>28.99<br>9.99  |                                                   | t <del>x (3),sap</del><br>Removed<br>t <del>x (3),sap</del><br>Removed |             |         |    |     |            |                 |
| Key Figures     Rows     PO Number     PO Date     PO Item     Seq. No. Acct.Assig     Vendor | PO Number <u>*</u><br>5500238092<br>5500238272<br>10<br>5500237030       | PO Date<br>10/10/2023<br>10/17/2023<br>10/31/2023 | PO Item<br>10<br>10<br>20<br>10 | Seq. No. Acct Assign _<br>1<br>1<br>1<br>1                  | Vendor<br># Not assigned<br># Not assigned<br># Not assigned<br># Not assigned | Shopping Cart #<br>232307382<br>232308438<br>232308438<br>232312971<br>232312971 | Delivery Complete .a<br>X<br>X<br>X<br>X<br>X      | Delivery Date<br>10/23/2023<br>10/30/2023<br>10/30/2023<br>11/13/2023 | UOM<br>Case<br>Case<br>Pack<br>Pack | 2.00<br>1.00<br>1.00   | Net<br>Price **<br>\$<br>28.99<br>28.99<br>9.99<br>9.99 | PO<br>Total±*<br>Amt<br>\$<br>57.98<br>28.99<br>9.99<br>9.99 | Effective #*<br>Value<br>\$<br>0.00<br>0.00<br>0.00<br>0.00 | Price<br>Condition **<br>Amt<br>\$<br>0.00<br>0.00<br>0.00<br>0.00 | PO Ret ==<br>Amt =<br>0.00<br>0.00<br>0.00<br>0.00 | PO Open<br>Encumbrance **<br>Amt<br>0.00<br>0.00<br>0.00<br>0.00 | GR #**<br>Amt **<br>57.98<br>28.99<br>9.99<br>9.99 |                                                   | tx (3).sap<br>Removed<br>tx (3).sap<br>Removed                         |             |         |    |     |            |                 |

### 18. Click on the first file in the Downloads pane.

| Query Description | PC010 PO History |
|-------------------|------------------|

|            |            |           |                        |            |                                  |                   |                     |                 |       | PO<br>Qty | Net<br>Price | PO<br>Total<br>Amt | Effective<br>Value | Price<br>Condition<br>Amt | PO<br>Ret<br>Amt | PO Open<br>Encumbrance<br>Amt | GR<br>Amt | GR<br>Qty | IR<br>Amt | IR<br>Qty | Tax<br>(Prorated) | PO Pay<br>Term<br>Discount |
|------------|------------|-----------|------------------------|------------|----------------------------------|-------------------|---------------------|-----------------|-------|-----------|--------------|--------------------|--------------------|---------------------------|------------------|-------------------------------|-----------|-----------|-----------|-----------|-------------------|----------------------------|
| PO Number  | PO Date    | PO Item 🕏 | Seq. No. Acct.Assign 🗢 | Vendor 🕏   |                                  | Shopping Cart # 🕏 | Delivery Complete 🕏 | Delivery Date 🕏 | иом 🗢 |           | \$           | s                  | S                  | s                         | S                | \$                            | s         |           | \$        |           | s                 | i \$                       |
| 4500837545 | 08/07/2023 | 1         | 1                      | 1000020742 | SCHOOL SPECIALTY, LLC.           | 1001584854        | x                   | 08/07/2023      | each  | 25.00     | 21.28        | 582.54             | 582.54             | 0.00                      | 0.00             | 0.00                          | 582.54    | 25.00     | 582.54    | 25.00     | 50.54             | 0.00                       |
|            |            | 2         | 1                      | 1000020742 | SCHOOL SPECIALTY, LLC.           | 1001584854        | x                   | 08/07/2023      | each  | 1.00      | 10.64        | 10.64              | 10.64              | 0.00                      | 0.00             | 0.00                          | 10.64     | 1.00      | 11.65     | 1.00      | 0.00              | 0.00                       |
| 4500840856 | 08/19/2023 | 1         | 1                      | 1000003721 | TEACHERS' CURRICULUM INSTITUTE   | 1001591678        | x                   | 08/19/2023      | each  | 25.00     | 54.00        | 1,478.25           | 1,478.25           | 0.00                      | 0.00             | 0.00                          | 1,478.25  | 25.00     | 1,478.25  | 25.00     | 128.25            | i 0.00                     |
|            |            | 2         | 1                      | 1000003721 | TEACHERS' CURRICULUM INSTITUTE   | 1001591678        | x                   | 08/19/2023      | each  | 100.00    | 7.00         | 766.50             | 766.50             | 0.00                      | 0.00             | 0.00                          | 766.50    | 100.00    | 766.50    | 100.00    | 66.50             | 0.00                       |
|            |            | 3         | 1                      | 1000003721 | TEACHERS' CURRICULUM INSTITUTE   | 1001591678        | x                   | 08/19/2023      | each  | 1.00      | 123.00       | 134.69             | 134.69             | 0.00                      | 0.00             | 0.00                          | 134.69    | 1.00      | 0.00      | 0.00      | 11.69             | 0.00                       |
| 4500841970 | 08/24/2023 | 1         | 1                      | 1000020712 | THE CHILDREN'S HEALTH MARKET INC | 1001593571        | x                   | 08/24/2023      | each  | 28.00     | 63.52        | 1,947.52           | 1,947.52           | 0.00                      | 0.00             | 0.00                          | 1,947.52  | 28.00     | 0.00      | 0.00      | 168.96            | i 0.00                     |
|            |            | 2         | 1                      | 1000020712 | THE CHILDREN'S HEALTH MARKET INC | 1001593571        | x                   | 08/24/2023      | each  | 1.00      | 0.00         | 0.00               | 0.00               | 0.00                      | 0.00             | 0.00                          | 0.00      | 1.00      | 0.00      | 0.00      | 0.00              | 0.00                       |
|            |            | 3         | 1                      | 1000020712 | THE CHILDREN'S HEALTH MARKET INC | 1001593571        | x                   | 08/24/2023      | each  | 1.00      | 213.43       | 213.43             | 213.43             | 0.00                      | 0.00             | 0.00                          | 213.43    | 1.00      | 0.00      | 0.00      | 0.00              | 0.00                       |
| 4500843526 | 08/30/2023 | 1         | 1                      | 1000025118 | CLICK DRAG LEARN INC             | 1001583360        | x                   | 09/12/2023      | each  | 1.00      | 8,200.00     | 8,200.00           | 8,200.00           | 0.00                      | 0.00             | 0.00                          | 8,200.00  | 1.00      | 8,200.00  | 1.00      | 0.00              | 0.00                       |
| 4500843601 | 08/30/2023 | 1         | 1                      | 1000006262 | COMPUTERWISEKIDS, INC.           | 1001583334        | x                   | 08/03/2023      | each  | 0.50      | 24,500.00    | 12,250.00          | 12,250.00          | 0.00                      | 0.00             | 0.00                          | 12,250.00 | 0.50      | 12,250.00 | 0.50      | 0.00              | 0.00                       |
|            |            |           | 2                      | 1000006262 | COMPUTERWISEKIDS, INC.           | 1001583334        | x                   | 08/03/2023      | each  | 0.50      | 24,500.00    | 12,250.00          | 12,250.00          | 0.00                      | 0.00             | 0.00                          | 12,250.00 | 0.50      | 12,250.00 | 0.50      | 0.00              | 0.00                       |

The report will open in PDF format and can be saved and/or printed.

Visit us at <u>https://BudgetTraining.lausd.net</u> for fiscal training information!

### **Download Report to Excel**

| PC010 PD H<br>Disclaimer: This information is to<br>This information is subject to co<br>New Analysis Open Save | History<br>the property of the<br>inditions set forth<br>As Unplay As [ | e Los Angeles<br>in the LAUSD<br>Table | Unified Scho<br>Acceptable U | ol District and is intended<br>Jse Policy (Bulletin 999), ti<br>Info   Send   Print Versio | sole<br>he L | ely for in<br>AUSD IN<br>Export to Micro | y authorized emp<br>Protection Policy I<br>soft Excel Notes | loyees with a reasonabl<br>Bulletin 1077), and rele | le need to utilize it<br>want Federal and \$ | in order to<br>State priva | perform the  | se duties as | signed by thei       | r supervisors.     | Last Data Update            | on is not 1        | to be reproduced in             | n any form or vi        |
|----------------------------------------------------------------------------------------------------|-------------------------------------------------------------------------|----------------------------------------|------------------------------|--------------------------------------------------------------------------------------------|--------------|------------------------------------------|-------------------------------------------------------------|-----------------------------------------------------|----------------------------------------------|----------------------------|--------------|--------------|----------------------|--------------------|-----------------------------|--------------------|---------------------------------|-------------------------|
| <ul> <li>Columns</li> <li>Key Figures</li> </ul>                                                                |                                                                         |                                        |                              |                                                                                            |              |                                          |                                                             |                                                     |                                              |                            | PO ≜≕<br>Qty | Net<br>Price | PO<br>Total≜≂<br>Amt | Effective<br>Value | Price<br>Condition≜≑<br>Amt | PO<br>Ret≜≖<br>Amt | PO Open<br>Encumbrance≜≠<br>Amt | GR<br>Amt <sup>≜⊽</sup> |
| ▼ Rows                                                                                                    | PO Number 🛓                                                             | PO Date 🚊                              | PO Item                      | Seq. No. Acct.Assign 🚊                                                                     | Ve           | endor 🚊                                  | Shopping Cart # _                                           | Delivery Complete 🚊                                 | Delivery Date 🛓                              | UOM 🛓                      |              | S            | S                    | \$                 | \$                          | \$                 | S                               | S                       |
| <ul> <li>PO Number</li> </ul>                                                                                   | 5500236092                                                              | 10/10/2023                             | 10                           | 1                                                                                          | #            | Not assigned                             | 232307362                                                   | X                                                   | 10/23/2023                                   | Case                       | 2.00         | 28.99        | 57.98                | 0.00               | 0.00                        | 0.00               | 0.00                            | 57.98                   |
| <ul> <li>PO Date</li> </ul>                                                                                     | 5500236272                                                              | 10/17/2023                             | 10                           | 1                                                                                          | #            | Not assigned                             | 232308436                                                   | X                                                   | 10/30/2023                                   | Case                       | 1.00         | 28.00        | 28.00                | 0.00               | 0.00                        | 0.00               | 0.00                            | 28.00                   |
| <ul> <li>PO Item</li> </ul>                                                                                     |                                                                         |                                        | 20                           | 1                                                                                          | #            | Not assigned                             | 232308438                                                   | x                                                   | 10/30/2023                                   | Pack                       | 1.00         | 0.00         | 0.00                 | 0.00               | 0.00                        | 0.00               | 0.00                            | 0.00                    |
| <ul> <li>Seq. No. Acct.Assign</li> </ul>                                                                        | 5500227020                                                              | 10/21/2022                             | 10                           | 1                                                                                          |              | Not assigned                             | 2222000100                                                  | ×                                                   | 11/12/2022                                   | Paak                       | 1.00         | 0.00         | 0.00                 | 0.00               | 0.00                        | 0.00               | 0.00                            | 0.00                    |
| <ul> <li>Vendor</li> </ul>                                                                                      | 5500257050                                                              | 10/31/2023                             | 20                           | 1                                                                                          |              | Not assigned                             | 202012871                                                   | ×                                                   | 11/13/2023                                   | Case                       | 1.00         | 8.88         | 8.88                 | 0.00               | 0.00                        | 0.00               | 0.00                            | 9.99                    |
| Shopping Cart #                                                                                                 |                                                                         |                                        | 20                           | 1                                                                                          |              | Not assigned                             | 232312871                                                   | ^                                                   | 11/13/2023                                   | Case                       | 1.00         | 28.99        | 28.99                | 0.00               | 0.00                        | 0.00               | 0.00                            | 28.99                   |
| <ul> <li>Delivery Complete</li> </ul>                                                                           | 5500237886                                                              | 11/14/2023                             | 10                           | 1                                                                                          | #            | Not assigned                             | 232315252                                                   | X                                                   | 11/2//2023                                   | Case                       | 2.00         | 28.99        | 57.98                | 0.00               | 0.00                        | 0.00               | 0.00                            | 57.98                   |
| <ul> <li>Delivery Date</li> </ul>                                                                               | 5500238260                                                              | 11/21/2023                             | 10                           | 1                                                                                          | #            | Not assigned                             | 232316383                                                   | х                                                   | 12/04/2023                                   | Case                       | 1.00         | 28.99        | 28.99                | 0.00               | 0.00                        | 0.00               | 0.00                            | 28.99                   |
| • UOM                                                                                                    | 5500238588                                                              | 11/28/2023                             | 10                           | 1                                                                                          | #            | Not assigned                             | 232319815                                                   | х                                                   | 12/11/2023                                   | Case                       | 4.00         | 28.99        | 115.98               | 0.00               | 0.00                        | 0.00               | 0.00                            | 115.96                  |
| Free characteristics                                                                                            | 5500239028                                                              | 12/28/2023                             | 10                           | 1                                                                                          | #            | Not assigned                             | 232321847                                                   | x                                                   | 01/08/2024                                   | Case                       | 3.00         | 28.99        | 86.97                | 0.00               | 0.00                        | 0.00               | 0.00                            | 88.97                   |

#### 19. Click Export to Microsoft Excel.

Visit us at https://BudgetTraining.lausd.net for fiscal training information!

| /s 🗇 🌜                                                          | 🛛 📨 Reports - S                                                                      | P NetWeaver F                   | ortal 🗙 🖾                          | <ul> <li>PC010 Purchase Order</li> </ul>                                                 | History Re 🗙 🕂                                                                                                    |                                                                  |                                                    |                                           |                               |                            |                              |                                  |                               |                              |               |                      |                   |               | -                             | ōΧ                                          |   |
|-----------------------------------------------------------------|--------------------------------------------------------------------------------------|---------------------------------|------------------------------------|------------------------------------------------------------------------------------------|----------------------------------------------------------------------------------------------------|------------------------------------------------------------------|----------------------------------------------------|-------------------------------------------|-------------------------------|----------------------------|------------------------------|----------------------------------|-------------------------------|------------------------------|---------------|----------------------|-------------------|---------------|-------------------------------|---------------------------------------------|---|
| ← C (                                                           | https://bts.la                                                                       | sd.net/irj/sei                  | vlet/prt/port                      | al/prteventname/Navig                                                                    | ate/prtroot/pcdl3aportal_contentl2fnet.lau                                                                                                    | usd.lrp.fld.LAUSD!2fnet.la                                       | usd.fld.frmwk.Fram                                 | eworkPage!2fl                             | ausddefai                     | ultDeskt                   | op!2ffram                    | eworkPage                        | s!2flausdfra                  | a A <sup>N</sup>             | ☆             | (3   C)              | r≦ G              | ± ±           | ~~                            | 🍼                                           | • |
|                                                                 |                                                                                      |                                 |                                    |                                                                                          |                                                                                                    |                                                                  |                                                    |                                           |                               |                            |                              |                                  | [                             | Downloads                    |               |                      |                   | ·· 🔗          |                               |                                             |   |
|                                                                 |                                                                                      |                                 | BEx Web                            | Analyzer                                                                                 |                                                                                                    |                                                                  | Last Data Uj                                       | odate:                                    |                               |                            |                              | 05/05/                           | 2024 22:                      | ZANALYS<br>Open file         | IS_PATTE      | RN_WEB (19).xls      |                   |               |                               |                                             | ſ |
| Disclaimer:This info<br>electronic means, in<br>New Analysis Op | PC010 PO History<br>ormation is the proper<br>cluding email, to any<br>en Save As DI | y of the Los Anguthorized or un | eles Unified Sc<br>authorized pers | nool District and is intended<br>on or organization. This info<br>Info Send Print Versio | solely for internal use by authorized employees with<br>mation is subject to conditions set forth in the LAUSI<br>n ] Export to Microsoft Excel ] Notes | a reasonable need to utilize it<br>D Acceptable Use Policy (Bull | in order to perform tho<br>etin 999), the LAUSD Ir | se duties assigned<br>iformation Protecti | l by their su<br>on Policy (E | ipervisors.<br>Bulletin 10 | This inform<br>77), and rele | ation is not to<br>evant Federal | be reproduce<br>and State pri | ed in any form<br>vacy laws. | or viewe      | d by non-authorize   | d personnel n     | or distribute | d, including<br><u>Filter</u> | <mark>y via any</mark><br>r <u>Settings</u> |   |
|                                                                 |                                                                                      |                                 |                                    |                                                                                          |                                                                                                    |                                                                  |                                                    |                                           |                               | PO                         | Net                          | PO                               | Effective                     | Price                        | PO            | PO Open              | GR                |               |                               |                                             | I |
| <ul> <li>Columns</li> <li>Key Figures</li> </ul>                |                                                                                      |                                 |                                    |                                                                                          |                                                                                                    |                                                                  |                                                    |                                           |                               | Qty <sup>=</sup>           | Price <sup>=</sup>           | Total≜≂<br>Amt                   | Value                         | Condition≜≂<br>Amt           | Ret ≜≂<br>Amt | Encumbrance≜≂<br>Amt | Amt <sup>=*</sup> |               |                               |                                             |   |
| ▼ Rows                                                          | PO Nur                                                                               | ber⊾ PO Dat                     | e ▲ PO Item                        | Seq. No. Acct.Assign ≜                                                                   | Vendor .                                                                                                    | Shopping Cart # ≜                                                | Delivery Complete a                                | Delivery Date ≜                           | UOM ≜                         |                            | S                            | S                                | S                             | S                            | S             | S                    | S                 |               |                               |                                             |   |
| PO Number                                                       | 450083                                                                               | 545 08/07/2                     | 023 1                              | 1                                                                                        | 1000020742 SCHOOL SPECIALTY, LLC.                                                                                                    | 1001584854                                                       | x                                                  | 08/07/2023                                | each                          | 25.00                      | 21.28                        | 582.54                           | 582.54                        | 0.00                         | 0.00          | 0.00                 | 582.54            |               |                               |                                             |   |
| PO Date     PO Item                                             |                                                                                      |                                 | 2                                  | 1                                                                                        | 1000020742 SCHOOL SPECIALTY, LLC.                                                                                                    | 1001584854                                                       | x                                                  | 08/07/2023                                | each                          | 1.00                       | 10.64                        | 10.64                            | 10.64                         | 0.00                         | 0.00          | 0.00                 | 10.64             |               |                               |                                             |   |

#### **20.** Click on file in the Downloads pane on the top right of your screen.

| Microsoft | it Excel                                                                                                    | < |
|-----------|----------------------------------------------------------------------------------------------------|---|
| 4         | The file format and extension of 'ZANALYSIS_PATTERN_WEB (19).xls' don't match. The file could be corrupted or unsafe. Unless you trust its source, don't open it. Do you want to open it anyway? | ? |
|           |                                                                                                    |   |

21. Click Yes.

Visit us at https://BudgetTraining.lausd.net for fiscal training information!

| X A                                                                                                    | AutoSave 🔵                                                                                                    | off) 🗄 🔈      | ~ (² ~ 👌 = - 2           | ZANALYSIS_PATTERN_WEB (19) - Protected View 🛩 |                 | P Sea             | arch          |      |           |              |                    |                    |                           |                  |                               |            | F              | oster, Robi  | in 🚯            |                 | s ×                        |
|----------------------------------------------------------------------------------------------------|----------------------------------------------------------------------------------------------------|---------------|--------------------------|-----------------------------------------------|-----------------|-------------------|---------------|------|-----------|--------------|--------------------|--------------------|---------------------------|------------------|-------------------------------|------------|----------------|--------------|-----------------|-----------------|----------------------------|
| File                                                                                                    | File Home Insert Page Layout Formulas Data Review View Automate Help                                                                         |               |                          |                                               |                 |                   |               |      |           |              |                    |                    |                           |                  |                               | Share ~    |                |              |                 |                 |                            |
| <b>1</b> P                                                                                                | PROTECTED VIEW <u>Be careful—files from the Internet can contain viruses. Unless you need to edit. it's safer to stay in Protected View.</u> |               |                          |                                               |                 |                   |               |      |           |              |                    |                    |                           |                  |                               |            |                |              |                 |                 |                            |
| $\begin{bmatrix} A1 & \checkmark \end{bmatrix} : \begin{bmatrix} \times \checkmark & f_{X} \end{bmatrix}$ |                                                                                                    |               |                          |                                               |                 |                   |               |      |           |              |                    |                    |                           |                  | ~                             |            |                |              |                 |                 |                            |
| 1<br>2<br>3<br>4<br>5                                                                                     | A<br>NO PO History                                                                                                    | BC            | D                        | E F                                           | G               | Н                 | I             | ſ    | К         | L            | М                  | Ν                  | 0                         | p                | Q                             | R          | S              | T            | U               | V               | ĺ                          |
| 6                                                                                                    |                                                                                                    |               |                          |                                               |                 |                   |               |      | PO<br>Qty | Net<br>Price | PO<br>Total<br>Amt | Effective<br>Value | Price<br>Condition<br>Amt | PO<br>Ret<br>Amt | PO Open<br>Encumbrance<br>Amt | GR<br>Amt  | GR II<br>Qty A | R I<br>Amt ( | IR Ti<br>Qty (F | ax<br>Prorated) | PO Pay<br>Term<br>Discount |
| 7 PO Nu                                                                                                   | umber                                                                                                    | PO Date PO II | tem Seq. No. Acct.Assign | Vendor                                        | Shopping Cart # | Delivery Complete | Delivery Date | UOM  |           | S            |                    | s s                | 5                         | S                | 5                             | s s        |                | s            |                 | S               |                            |
| 8 45008                                                                                                   | 837545                                                                                                    | 08/07/2023 1  | 1                        | 1000020742 SCHOOL SPECIALTY, LLC.             | 1001584854      | x                 | 08/07/2023    | each | 25.00     | 21.28        | 582.5              | 4 582.54           | 4 0.                      | 00 0.0           | 0.0                           | 0 582.54   | 25.00          | 582.54       | 25.00           | 50.54           |                            |
| 9 45008                                                                                                   | 837545                                                                                                    | 08/07/2023 2  | 1                        | 1000020742 SCHOOL SPECIALTY, LLC.             | 1001584854      | х                 | 08/07/2023    | each | 1.00      | 10.64        | 10.6               | 4 10.64            | 4 0.                      | 00 0.0           | 0.0                           | 0 10.64    | 1.00           | 11.65        | 1.00            | 0.00            |                            |
| 10 45008                                                                                                  | 840856                                                                                                    | 08/19/2023 1  | 1                        | 1000003721 TEACHERS' CURRICULUM INSTITUTE     | 1001591678      | x                 | 08/19/2023    | each | 25.00     | 54.00        | 1,478.2            | 5 1,478.25         | 5 0.                      | 00 0.0           | 0.0                           | 0 1,478.25 | 25.00          | 1,478.25     | 25.00           | 128.25          |                            |
| 11 45008                                                                                                  | 840856                                                                                                    | 08/19/2023 2  | 1                        | 1000003721 TEACHERS' CURRICULUM INSTITUTE     | 1001591678      | x                 | 08/19/2023    | each | 100.00    | 7.00         | 766.5              | 0 766.50           | 0.0.                      | 00 0.0           | 0.0                           | 0 766.50   | 100.00         | 766.50       | 100.00          | 66.50           |                            |
| 12 45008                                                                                                  | 840856                                                                                                    | 08/19/2023 3  | 1                        | 1000003721 TEACHERS' CURRICULUM INSTITUTE     | 1001591678      | X                 | 08/19/2023    | each | 1.00      | 123.00       | 134.6              | 9 134.69           | 9 0.                      | 0.0              | 0.0                           | 0 134.69   | 1.00           | 0.00         | 0.00            | 11.69           |                            |

**22.** File opens in Excel and can be formatted and saved.